How to... **Process an applicant's request for an extension of time to respond on representations** 

## Background

Applicants can request for a time extension to respond to representations received by email or post. As part of processing and responding to the request, applicants can scan and upload it (as applicable) to the Development Application Processing (DAP) system.

Applicants are notified by email, when an extension is granted or refused (see example below).

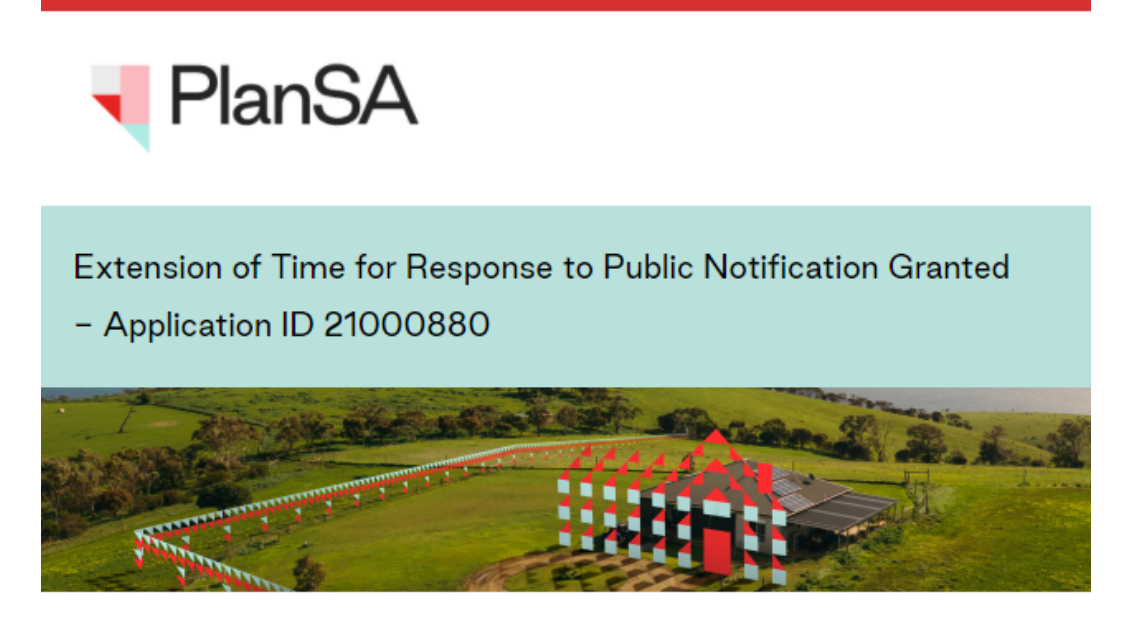

The request for extension of time to respond to public notification representations has been Granted for Development Application ID 21000880.

The end date has been extended to 9 Sep 2021.

Please use the following link to go to the application.

View the Development Application.

## **Related Instructions**

• How to - View and upload an applicant's response to representations

**Government of South Australia** 

PlanSA

Version 1.1

Department for Trade

and Investment

How to... Process an applicant's request for an extension of time to respond on representations

## **Process the extension of time request**

- 1. Search for the application using its **ID** number.
- 2. Uncheck the **Assigned to me only** box (as required).
- 3. Click on the **application** record (not the ID) to view the status details.
- 4. Click on Planning Consent.

| $\langle$ | Assigned to me only |                    |                                                                                                    |                                                                             |  |
|-----------|---------------------|--------------------|----------------------------------------------------------------------------------------------------|-----------------------------------------------------------------------------|--|
|           | ID ↓                | Owner              | Location                                                                                                    | Nature of Development                                                       |  |
|           | 21002441            | Big Build          | LOT 42 SIR DONALD BRADMAN DR<br>ADELAIDE AIRPORT SA 5950, LOT 42<br>SIR DONALD BRADMAN DR ADELAIDE<br>AIRPO | Demolish existing building and create multiple warehouses with loading bays |  |
|           | STATUS DETAI        | L CONTACTS SUMMARY | Application 21<br>Planning consent                                                                          | 002441                                                                      |  |

5. Select the **Public Notification** tab and scroll down until the **Public notification documents** display.

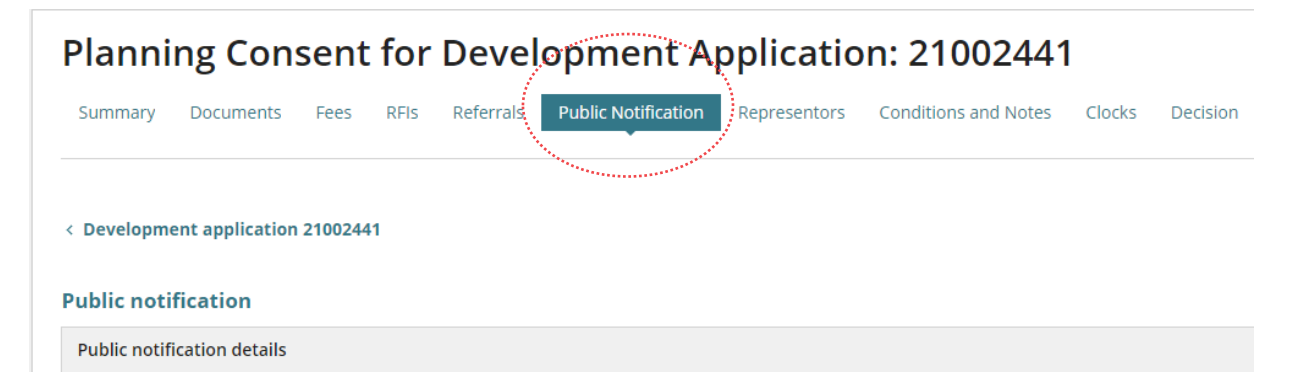

## 6. Click on Process Extension of time Request.

|                                               |                           |                                                                                                    | and the second second se |
|-----------------------------------------------|---------------------------|----------------------------------------------------------------------------------------------------|----------------------------------------------------------------------------------------------------|
| Public consultation 11 Jul 2021 - 10 Aug 2021 |                           | A MARCHANNER AND A MARCHANNER AND A MARCHANNER AND A MARCHANNER AND A MARCHANNER AND A MARCHANNER AND A MARCHAN | and the second second                                                                                                    |
| Manage Representations (7)                    | View Contacts (7)         | Process Extension o                                                                                             | f time Request                                                                                                    |
| Public notification status                    |                           | · · · · · · · · · · · · · · · · · · ·                                                                           |                                                                                                    |
| Public consultation period                    | 11 Jul 2021 - 10 Aug 2021 | Completed                                                                                                    |                                                                                                    |

How to... Process an applicant's request for an extension of time to respond on representations

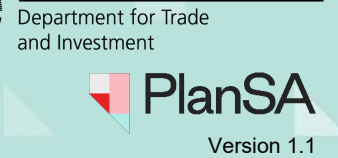

**Government of South Australia** 

- 7. Complete the Process Extension of Time fields as follows:
  - Decision: choose either to 'Grant' or 'Refuse' the extension of time
  - Extension End Date: select the new date from the calendar
  - **Reason:** provide a reason when the extension is 'refused', which will be included in the email notification to the applicant.

| ublic consultation 11 July 2021 - 10 Aug 2021               |                     |  |
|-------------------------------------------------------------|---------------------|--|
| Representation Respo                                        | nse Start Date      |  |
| 12 Aug 2021                                                 |                     |  |
| Representation Response End Date                            |                     |  |
| 2 Sept 2021                                                 |                     |  |
| Decision *                                                  |                     |  |
| Granted                                                     |                     |  |
| Extension Start Date                                        |                     |  |
| 12 Aug 2021                                                 |                     |  |
| This date is the proceeding day after the response end date |                     |  |
|                                                             |                     |  |
| Extension End Date *                                        | Total Business Days |  |

- 8. To **Upload**, locate the request file and then drag-and-drop into the **Drop files here** field.
- 9. Click on **Cancel** to close the Open window.

| Process Extension of Time<br>for Applicant to respond to Public Notification representations       |                                                      |                                                                 |  |
|----------------------------------------------------------------------------------------------------|------------------------------------------------------|-----------------------------------------------------------------|--|
| Public consultation 11 July 2021 - 10 Aug 2021                                                     |                                                      |                                                                 |  |
| Representation Response Start Date<br>12 Aug 2021                                                  |                                                      |                                                                 |  |
| Representation Response End Date<br>2 Sept 2021                                                    |                                                      |                                                                 |  |
| Decision *                                                                                         |                                                      |                                                                 |  |
| Granted                                                                                            |                                                      | •                                                               |  |
| Extension Start Date<br>12 Aug 2021<br>This date is the proceeding day after the response end date | © Open                                               | C Search DAP Assessment                                         |  |
| Extension End Date Total Business Days 9/09/2021 6 6                                               | DOWNLOADS     DAP Assessment     DAP Building Assess | Date modified Type  27/04/2021 7:51 AM Adobe Acrobat            |  |
| Document Document Category                                                                         | ~ <                                                  | >                                                               |  |
| UPLOACA, C Drop file Drop file Copy                                                                | File name EoT                                        | <ul> <li>✓ All Files ✓</li> <li>Open Cancel</li> <li></li></ul> |  |

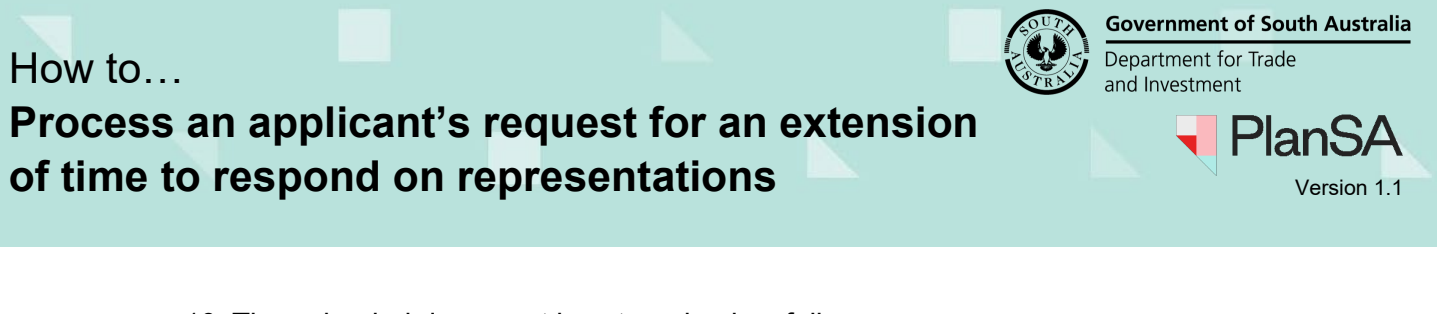

10. The uploaded document is categorised as follows:

•

- **Document Category:** 'Applicant Document'
- **Document Type:** 'EoT to respond to Public Notif Representations'

11. Select 'GRANT' or 'REFUSE' to complete and notify the applicant.

| •          |  |
|------------|--|
| Ŧ          |  |
| Select One |  |

12. Click on **Confirm** to acknowledge the extended time frame.

| Confirn                    | n Extension                                                                                              |
|----------------------------|----------------------------------------------------------------------------------------------------|
| You are abo<br>respond pul | ut to extend the time frame the applicant has to<br>blic notification representations by 5 business days |
| CANCEL                     | CONFIRM                                                                                                  |

For a 'granted' time extension, the 'end date' for **Applicant response period** will be updated with the new response date.

| Public consultation 11 Jul 2021 - 10 Aug 2021 |                           |
|-----------------------------------------------|---------------------------|
| Manage Representations (7)                    | View Contacts (7)         |
| Public notification status                    |                           |
| Public consultation period                    | 11 Jul 2021 - 10 Aug 2021 |
|                                               |                           |
| Applicant response period                     | 12 Aug 2021 - 9 Sep 2021  |
|                                               |                           |
|                                               |                           |